## 研究生管理信息系统(新版)操作须知

研究生新同学,你好!

报到之后你需要按以下流程进行注册学籍、完善个人信息,查询公共课表及个人课表, 按时上课。你需要与导师一起于9月16日前完成个人培养计划的制定。

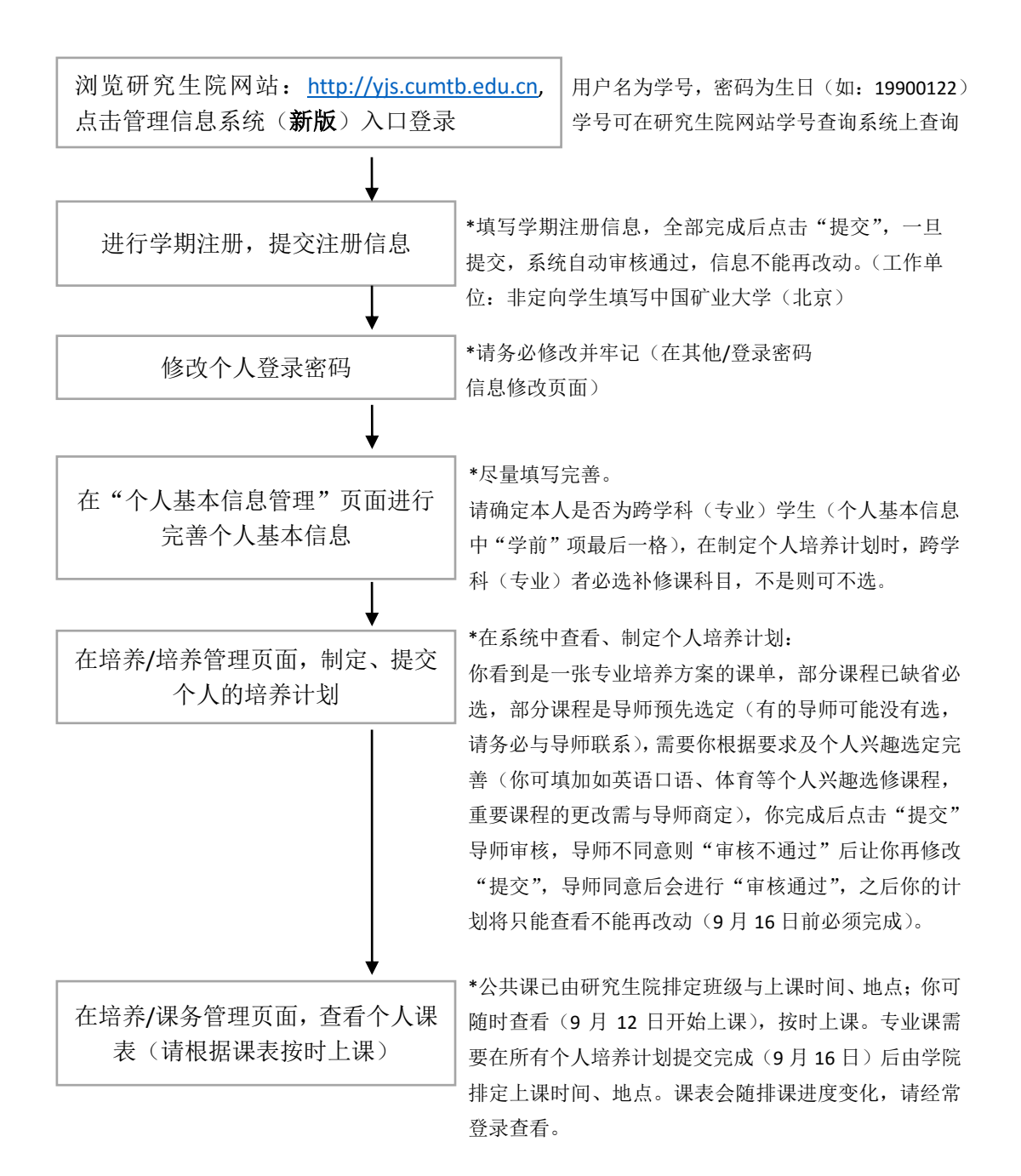